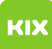

## macOS Profil entfernen

27.04.2024 15:22:57

## **FAQ-Artikel-Ausdruck**

| Kategorie:                                                                                                    | Allgemeines       | Bewertungen:           | 0                     |
|----------------------------------------------------------------------------------------------------|-------------------|------------------------|-----------------------|
| Status:                                                                                                    | öffentlich (Alle) | Ergebnis:              | 0.00 %                |
| Sprache:                                                                                                    | de                | Letzte Aktualisierung: | 14:53:40 - 05.12.2022 |
|                                                                                                    |                   |                        |                       |
| Schlüsselwörter                                                                                                    |                   |                        |                       |
| WLAN, Profil, macOS                                                                                                    |                   |                        |                       |
|                                                                                                    |                   |                        |                       |
| Symptom (öffentlich)                                                                                                   |                   |                        |                       |
|                                                                                                    |                   |                        |                       |
|                                                                                                    |                   |                        |                       |
| Problem (öffentlich)                                                                                                   |                   |                        |                       |
| Wie entferne ich ein Profil aus macOS?                                                                                 |                   |                        |                       |
|                                                                                                    |                   |                        |                       |
| Lösung (öffentlich)                                                                                                    |                   |                        |                       |
| macOS Ventura (Version 13) und neuer                                                                                   |                   |                        |                       |
| 1. Öffnen Sie die Systemeinstellungen                                                                                  |                   |                        |                       |
| 2. Navigieren Sie zu dem Punkt Datenschutz & Sicherheit<br>3. Scrollen Sie bis zum Ende der Einstellungsseite          |                   |                        |                       |
| 4. Klicken Sie unter Andereauf den Punkt Profile                                                                       |                   |                        |                       |
| 5. Markieren Sie das entsprechende Profil.<br>6. Klicken Sie anschließend unter der Liste auf der linken Seite auf das |                   |                        |                       |
| Minus-Symbol.                                                                                                    |                   |                        |                       |
| macOS Monterey (Version 12) und älter                                                                                  |                   |                        |                       |
| 1. Öffnen Sie die Systemeinstellungen                                                                                  |                   |                        |                       |
| 2. Klicken Sie unten rechts auf Profile. Hinweis: Der Menüpunkt wird nur                                               |                   |                        |                       |
| 3. Wählen Sie in der Liste das entsprechende Profil aus.                                                               |                   |                        |                       |
| 4. Klicken Sie unternalb der Liste auf das Minus-Symbol.<br>5. Bestätigen Sie die Entfernung.                          |                   |                        |                       |
|                                                                                                    |                   |                        |                       |
|                                                                                                    |                   |                        |                       |